# Manual de Operação GEFAU Módulo Fauna em Rodovias Versão 1.0

# Índice

Introdução (página 1) Legislação (página 2) Cadastro do operador da rodovia (página 3) Cadastro de novo usuário (página 4) Cadastro já existente (página 6) Cadastro do empreendimento (malha viária) (página 7) Como solicitar Autorização de Manejo in situ (página 12) Menu Consultorias (página 13) Menu Autorizações (página 17) Aba Dados Básicos (página 18) Aba Projeto (página 19) Sub-aba Equipe (página 20) Sub-aba Espécies (página 25) Sub-aba Locais (página 27) Sub-aba Destinação (página 28) Aba Anexo (ao lado da aba Projeto) (página 31) Sub-aba Relatório (página 31) Menu Anexos (página 33) Requer Análise (página 34) Requer Alteração (página 37)

# 1. Introdução

Este manual é direcionado aos operadores de rodovia administradas diretamente pelo poder público ou por meio de concessão.

O objetivo principal deste documento é orientar os interessados a solicitar a Autorização de Manejo *in situ* via Sistema GEFAU, para o manejo de animais vivos e mortos, durante a operação das rodovias.

É importante esclarecer que os processos deverão ser abertos por empresa de concessão, cujo plano de trabalho englobará toda a malha viária da rodovia sob a sua responsabilidade legal.

No caso de malhas viárias administradas direto pelo poder público, o processo deverá ser aberto em nome do órgão com atribuição legal para gerenciar esta demanda. Malhas viárias muito extensas deverão ter processos abertos por regiões.

Processos abertos incorretamente (em nome de pessoas físicas ou empresas de consultoria) serão descartados.

# 2. Legislação

- Lei federal nº 9.605/1998

- Decisão de Diretoria nº 141/2018/I

- Resolução SMA nº 36/2018

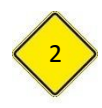

## 3. Cadastro do operador da rodovia

O operador da rodovia deverá cadastrar usuário e senha em <a href="http://sigam.ambiente.sp.gov.br/">http://sigam.ambiente.sp.gov.br/</a>

Entende-se por operador da rodovia a concessionária ou o órgão do poder público responsável por sua operação, sendo estes sempre pessoas jurídicas.

O operador da rodovia responderá administrativa e penalmente por informações falsas, omissas ou diversas daquelas que deveriam constar em documentos públicos ou particulares.

| ♦ I sigam.ambiente.sp.gov.br |                                                                                                    |  |  |  |
|------------------------------|----------------------------------------------------------------------------------------------------|--|--|--|
|                              | Sistema Integrado de Gestão Ambiental                                                                                                    |  |  |  |
| Situação:                    | O sistema está em operação normal.                                                                                                    |  |  |  |
| Manutenção:                  | No momento não há interrupções programadas.                                                                                                    |  |  |  |
| Dúvidas:                     | Qualquer dúvida ou necessidade de esclarecimentos, por favor entre en contato com o <u>CI/SMA</u> .<br><u>CLIQUE AQUI PARA ACESSAR O SISTEMA SIGAM</u> |  |  |  |
| Navegadores<br>Recomentados: | Mozilla Firefox versão 11 ou superior<br>Google Chrome versão 16 ou superior<br>Internet Explorer versão 9 ou superior                                 |  |  |  |
| Versão:                      | 3.1.1 - Maio/2013                                                                                                    |  |  |  |
| Suporte:                     | <u>CI/CBRN/SMA</u> - Telefone: (0XX11) 3133-3816                                                                                                    |  |  |  |

## 3.1. Cadastro de novo usuário

#### Acesse <a href="http://sigam.ambiente.sp.gov.br/">http://sigam.ambiente.sp.gov.br/</a>

Novos usuários do sistema, devem clicar no ícone direito e superior da tela.

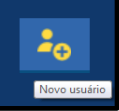

que aparece no canto

| jin?signin=d5c0d9cf698b0376ae3fca52e6855fc2 | @ ર                                                                   |
|---------------------------------------------|-----------------------------------------------------------------------|
|                                             |                                                                       |
| GRADO DE GESTÃO AMBIENTAL                   | Acesso ao Sistema<br>Nore equina                                      |
| Acesso ao Sistema                           |                                                                       |
| Usuário                                     |                                                                       |
| Senha                                       |                                                                       |
| Manter-me conectado                         |                                                                       |
| Esqueceu a Senha?<br>Novo usuário           |                                                                       |
| © 2018 - SIGAM                              |                                                                       |
|                                             | grAppin-d5c0d9cf698b0376ae3fca52e6855fc2<br>GRADO DE GESTÃO AMBIENTAL |

Após clicar em cadastro de novo usuário, siga as seguintes instruções:

- a. Insira o CNPJ do operador da rodovia. Ao inserir essa informação será aberta uma tela de cadastro.
- b. Preencha todas as informações solicitadas e clique no botão finalizar

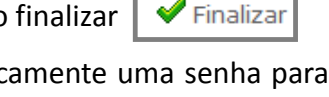

 c. Após esse procedimento o sistema encaminhará automaticamente uma senha para o e-mail cadastrado. Caso não tenha recebido a senha na sua caixa de entrada, verifique a caixa de spam.

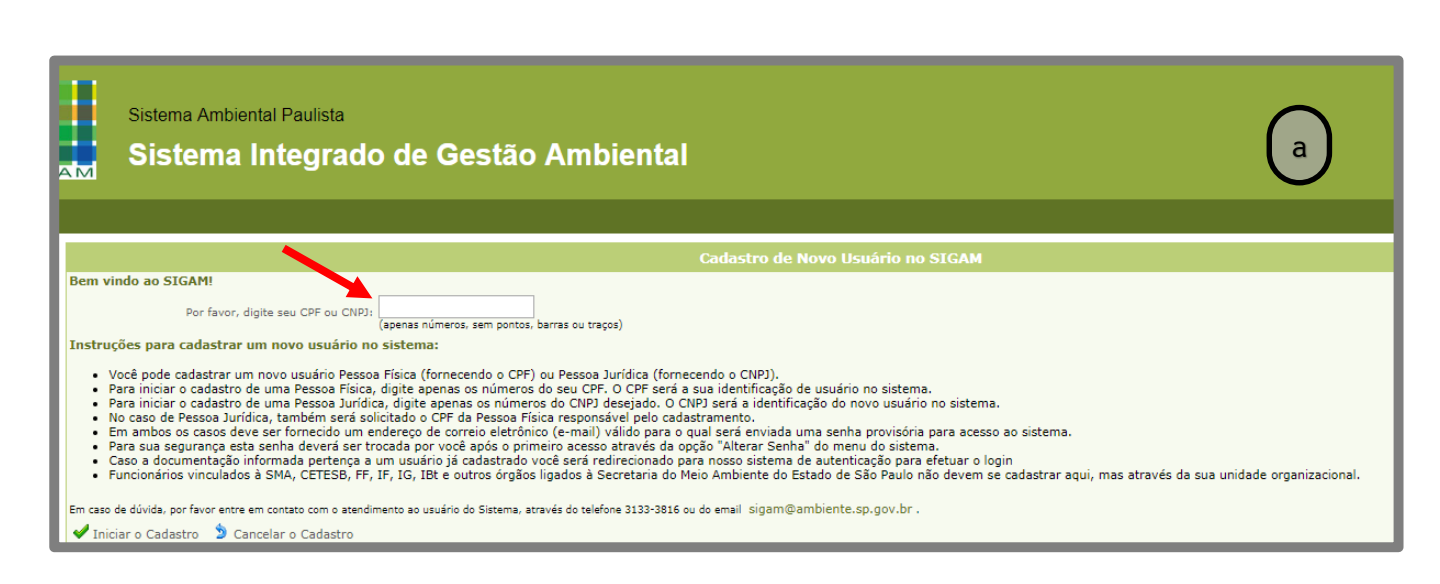

| SIGAM             | Sistema Ambi<br>Sistema | ental Paulista<br>Integrado de Gestão Ambiental |
|-------------------|-------------------------|-------------------------------------------------|
| Home              |                         |                                                 |
|                   |                         | Cadastro de Usuário Pessoa Física               |
|                   | CPF:                    | 320.979.168-64                                  |
|                   | Nome:                   |                                                 |
|                   | RG:                     | UF: SP V Data da Emissão:                       |
|                   | Nome da Mãe:            |                                                 |
|                   | Data de Nascimento:     |                                                 |
|                   | Endereço:               | Preencha todos os                               |
|                   | Complemento:            | campos com                                      |
|                   | Bairro:                 |                                                 |
|                   | Município:              | UF: SP V Selectore                              |
|                   | Telefone e Fax:         | DDD: Telefone: Fax:                             |
| $\square$         | Profissão:              |                                                 |
| b                 | Cargo/Função:           |                                                 |
| $\cup$            | E-mail:                 |                                                 |
| 🖌 Finalizar 🌖 Ret | ornar 🔞 Ajuda           |                                                 |

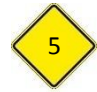

# 3.2. Cadastro já existente

Com o CNPJ já cadastrado no SIGAM, o acesso ao sistema GEFAU será realizado por meio do registro do login e senha, conforme observado na tela abaixo.

| $\leftrightarrow$ $\ominus$ C 🛈 Não seguro   acesso.sigam. | .sp.gov.br/identity/login?signin=d5c0d9cf698b0376ae3fca52e6855fc2 | @.☆ :                             |
|------------------------------------------------------------|-------------------------------------------------------------------|-----------------------------------|
|                                                            |                                                                   |                                   |
| s <b>199</b>                                               | SISTEMA INTEGRADO DE GESTÃO AMBIENTAL                             | Acesso ao Sistema<br>Novo esuário |
| SIGAM                                                      | Acesso ao Sistema                                                 |                                   |
|                                                            | Usuário                                                           |                                   |
|                                                            | Senha                                                             |                                   |
|                                                            | Manter-me conectado                                               |                                   |
|                                                            | Acesso                                                            |                                   |
|                                                            | Esqueceu a Senha?<br>Novo usuário                                 |                                   |
|                                                            | © 2018 - SIGAM                                                    |                                   |

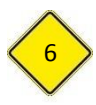

## 4. Cadastro do empreendimento (malha viária)

Finalizado o cadastro do operador da rodovia, o interessado deverá acessar a página inicial do SIGAM, no link <a href="http://sigam.ambiente.sp.gov.br/">http://sigam.ambiente.sp.gov.br/</a>:

- a. Informe o nome do usuário e senha (CNPJ DO OPERADOR DA RODOVIA)
- b. Clique no ícone

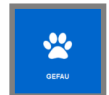

- c. Clique no menu "Empreendedor"
- d. Clique no ícone 🕂 Novo

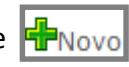

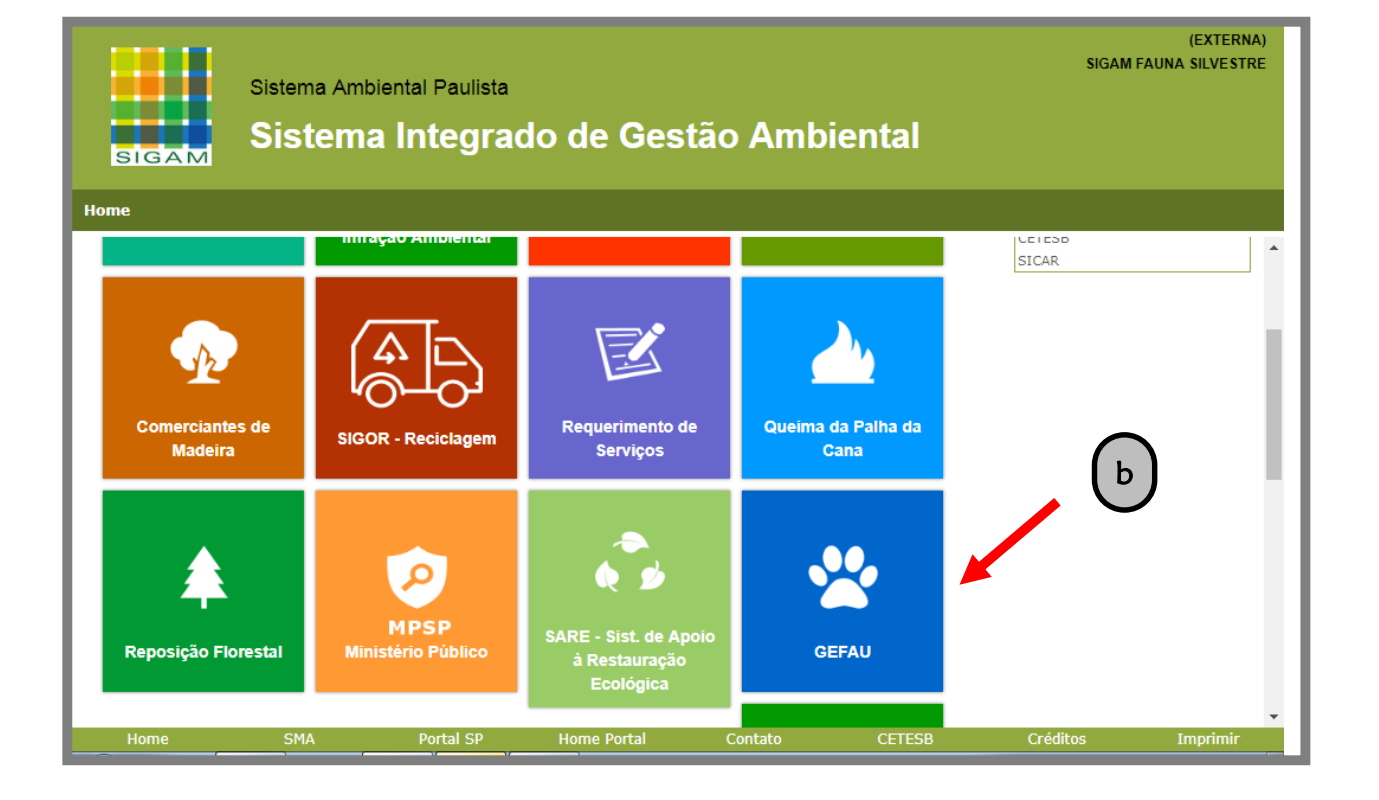

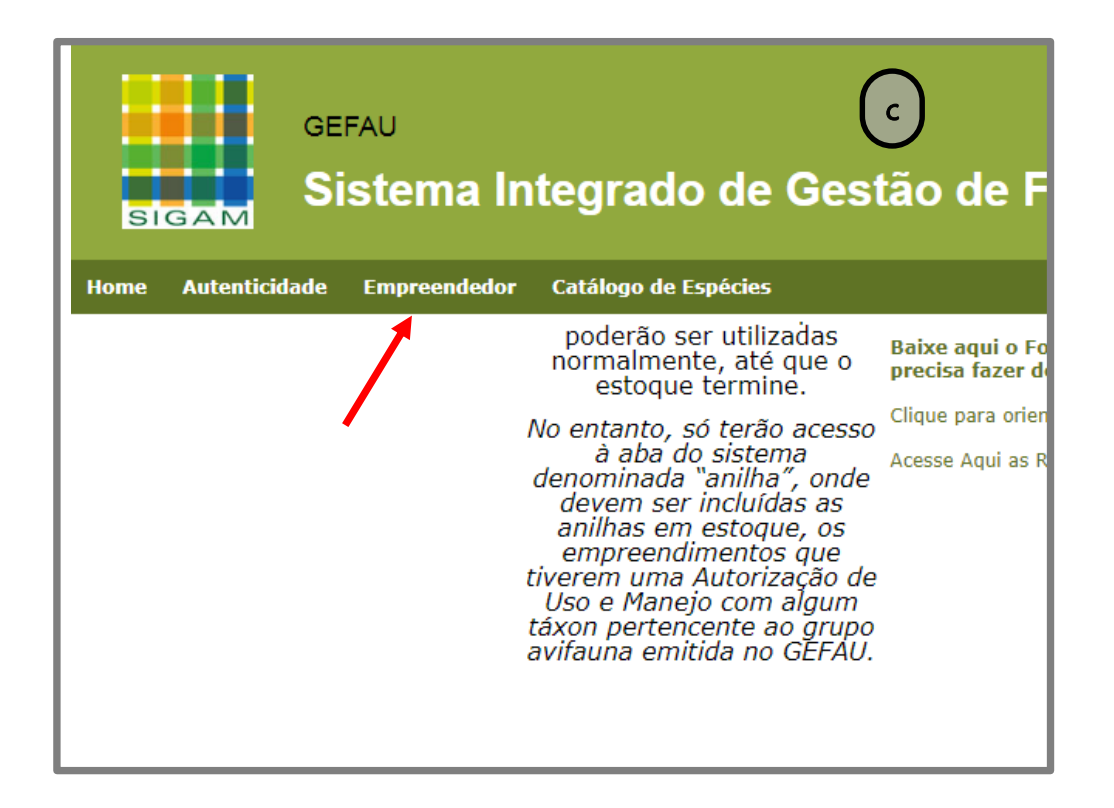

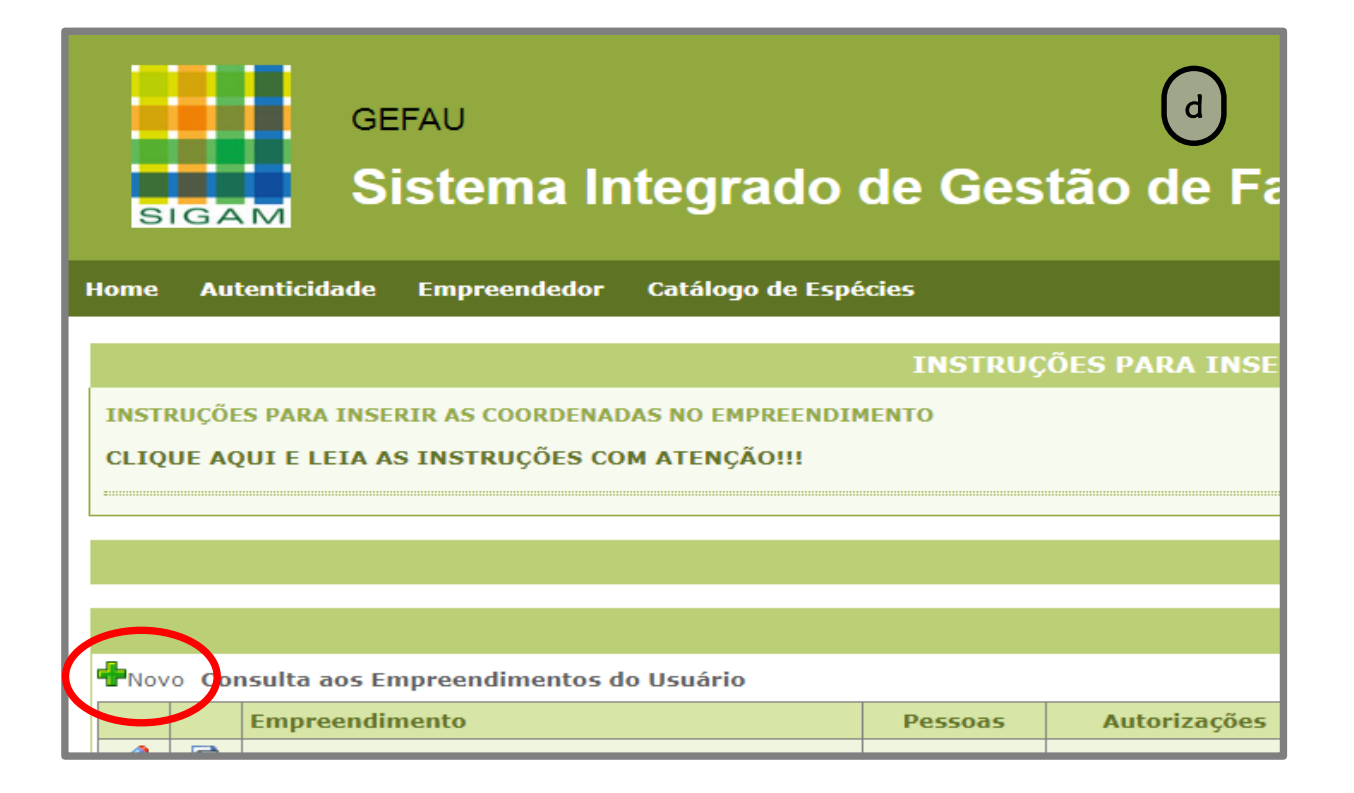

Ao clicar no ícone **PNOVO**, abrirá a tela "Cadastro de Novo Empreendimento", que deverá ser preenchida:

- a. Categoria do empreendimento: "Fauna Silvestre in situ (Vida Livre)"
- b. Tipo do empreendimento: "Manejo in Situ de Fauna Silvestre"
- c. Os campos "Processo de Licenciamento" e "Ano" : informar os dados referente ao licenciamento ambiental. Caso haja mais de um processo envolvendo o mesmo operador da rodovia, os demais deverão ser informados no campo "Observações"
- Anexar procuração: anexar documento do operador da rodovia, nomeando o responsável/representante legal (pessoa física) pelo cadastro das informações no sistema GEFAU
- e. CNPJ: informar o número do CNPJ do operador da rodovia
- f. Nome: descrever o nome do operador da rodovia, que deverá ser idêntico ao do interessado no processo (CNPJ do login de acesso)
- g. Razão social: informar a razão social
- h. Endereço, complemento, bairro e CEP: informar os dados solicitados com endereço para correspondência
- i. Email: informe nesse campo o email geral do operador da rodovia
- j. Coordenadas: informe uma coordenada de referência da malha viária
- k. Web Site: quando houver.
- I. Observações: informe o número de outras licenças de ambientais, quando houver

m. Ao finalizar o cadastro, clique no botão

🗖 Cadastrar

n. Clique no botão

🖌 🖌 Finalizar

| GEFAU<br>Sistema Integrado                                          | de Gestão de Fauna Silvestre                                                                   |
|---------------------------------------------------------------------|------------------------------------------------------------------------------------------------|
| Home Autenticidade Empreendedor Catálogo de Es                      | pécies                                                                                         |
|                                                                     | INSTRUÇÕES PARA INSERIR AS COORDENADAS NO EMPREENDIMENTO                                       |
| INSTRUÇÕES PARA INSERIR AS COORDENADAS NO EMPREEND                  | IMENTO                                                                                         |
| CLIQUE AQUI E LEIA AS INSTRUÇÕES COM ATENÇÃO!!!                     |                                                                                                |
| ,                                                                   |                                                                                                |
|                                                                     | Aviso Importante!                                                                              |
|                                                                     |                                                                                                |
| Cadastro de Novo Empreendimento                                     | Empreendedor Fauna                                                                             |
| Para cadastrar um novo empreendimento você deve selecionar a Catego | oria e o Tipo que melhor o caracterizam nas listas apresentadas e preencher os dados a seguir: |
| Pessoa Responsável:                                                 | SIGAM FAUNA SILVESTRE                                                                          |
| Categoria do Empreendimento:                                        | Selectore                                                                                      |
| Tipo do Empreendimento:                                             |                                                                                                |
| Anexar Procuração:                                                  | EBOOINEI arquivo Intentium arquivo selecionado                                                 |
| Nome                                                                | (Jeixe em branco caso o empreencimento ainua nao possua (Invi)                                 |
| Parão Socialu                                                       |                                                                                                |
| Enderson                                                            |                                                                                                |
| Complemento:                                                        |                                                                                                |
| Bairco                                                              |                                                                                                |
| Talafaran (                                                         |                                                                                                |
| Municipio:                                                          | JUUI NUMERI PAXI                                                                               |
| Localização:                                                        | ananana unundum                                                                                |
| E-mail:                                                             |                                                                                                |
| Coordenadas:                                                        | Latitude: Nonversor                                                                            |
| Web Sites                                                           |                                                                                                |
| Web Siter                                                           |                                                                                                |
|                                                                     |                                                                                                |
| Observações:                                                        |                                                                                                |
|                                                                     |                                                                                                |
| 🗖 Cadastrar 🌶 Cancelar 💡 Ajuda                                      |                                                                                                |
|                                                                     |                                                                                                |
| Home SMA                                                            | Dontal SD Home Dontal ContainCETESD                                                            |
|                                                                     |                                                                                                |

Finalizada a criação do empreendimento, ao acessar o menu "Empreendedor", o interessado terá acesso a todos empreendimentos sob a sua responsabilidade legal.

| Cadastro de Novo Empreendimento                                    |                |            |             |               | $\bigcirc$       |
|--------------------------------------------------------------------|----------------|------------|-------------|---------------|------------------|
| Para cadastrar um novo empreendimento você deve selecionar a Categ | oria e o Tipo  | que melhor | o caracteri | izam nas list | as merentada:    |
| Pessoa Responsável:                                                | SIGAM FAU      |            | STRE        |               | •                |
| Categoria do Empreendimento:                                       | Selecione      |            |             |               |                  |
| Tipo do Empreendimento:                                            |                |            |             |               |                  |
| Anexar Procuração:                                                 | Escolher arqui | 0 Nenhum   | arquivo sel | lecionado     |                  |
| CNPJ:                                                              |                |            | (deixe      | em branco c   | aso o empreendir |
| Nome:                                                              |                |            |             |               |                  |
| Razão Social:                                                      |                |            |             |               |                  |
| Endereço:                                                          |                |            |             |               |                  |
| Complemento:                                                       |                |            |             |               |                  |
| Bairro:                                                            |                |            |             |               |                  |
| Telefone:                                                          | DDD:           | Número:    |             | Fax:          |                  |
| Município:                                                         | Selecione o N  | unicípio   |             |               |                  |
| Localização:                                                       |                |            |             |               |                  |
| E-mail:                                                            |                |            |             |               |                  |
| Coordenadas:                                                       | Latitude:      |            |             | Longitude:    |                  |
| Web Site:                                                          |                |            |             |               |                  |
|                                                                    |                |            |             |               |                  |
|                                                                    |                |            |             |               |                  |
| Observações:                                                       |                |            |             |               |                  |
|                                                                    |                |            |             |               |                  |
| 🗖 Cadastrar 🔰 Cancelar 💡 Ajuda                                     | 1              |            |             |               |                  |
|                                                                    |                |            |             |               |                  |

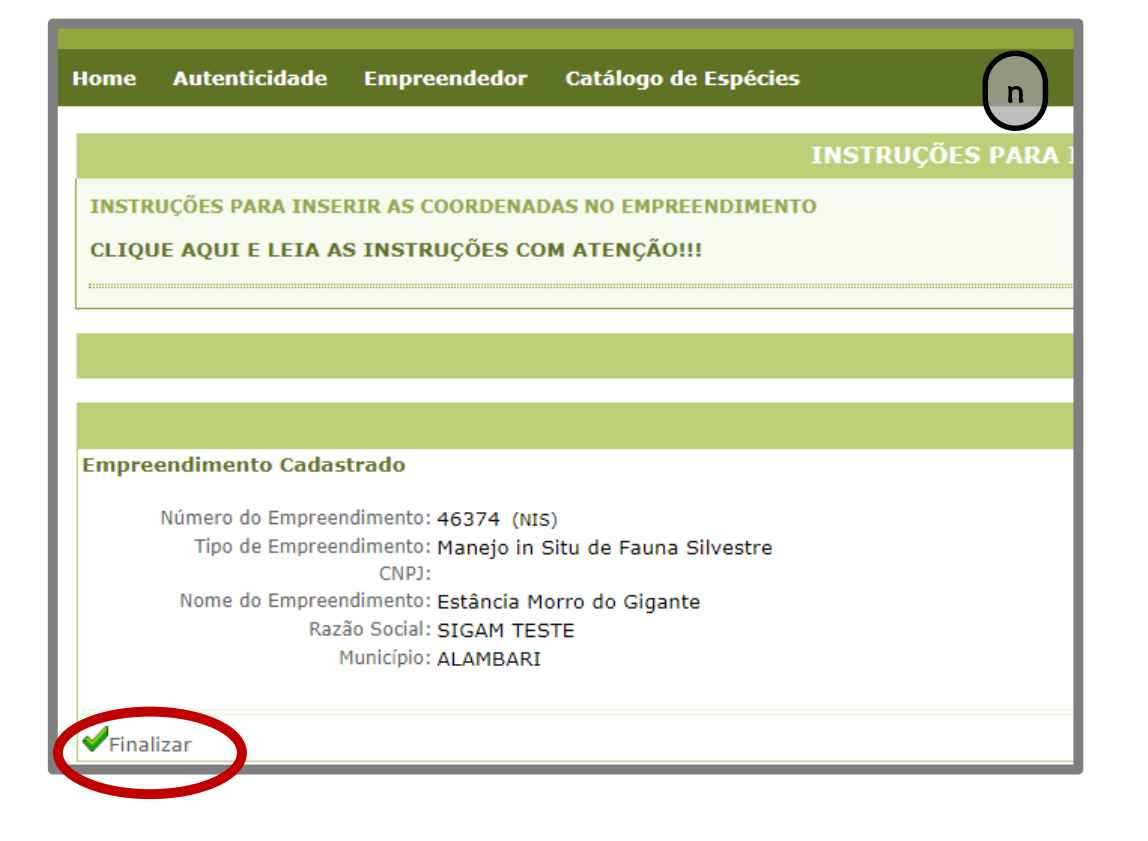

# 5. Como solicitar Autorização de Manejo in situ

Ao finalizar o cadastro do empreendimento, será possível visualizar as seguintes abas disponíveis "Empreendimento", "Consultorias", "Autorizações", "Fauna Manejada", "Imagens", "Anexos" e "Documentos".

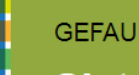

SIGAM

## Sistema Integrado de Gestão de Fauna Silvestre

| Home Autentic                                                                                                    | idade | Empreendedor | Catálogo de Es            | spécies                                                                                             |
|----------------------------------------------------------------------------------------------------|-------|--------------|---------------------------|----------------------------------------------------------------------------------------------------|
| XXXXXXXXXXXXXXX<br>Fauna Silvestre In Situ (Vida Livre) - Manejo in Situ de Fauna Silvestre<br>ALAMBARI<br>UNIDADE EXTERNA |       |              |                           |                                                                                                    |
| Empreendimento<br>Consultorias<br>Autorizações (0)                                                                         |       |              | NIS:<br>CNPJ:             | 5: 3332 Atualização: 29/08/2018<br>]: (deixe em branco caso o empreendimento FAUNA não possua CNPJ) |
| Fauna Manejada                                                                                                    |       |              | Nome:<br>Razão Social:    | 2: XXXXXXXXXXXXXXXXXXXXXXXXXXXXXXXXXXXX                                                             |
| Documentos                                                                                                    |       |              | Tipo:                     | Manejo in Situ de Fauna Silvestre                                                                   |
|                                                                                                    |       |              | Endereço:<br>Complemento: |                                                                                                    |
|                                                                                                    |       |              | Bairro:<br>Telefone:      | e: DDD: XX Número: XXXXXXXX Fax:                                                                    |
|                                                                                                    |       | D            | Município:                | CALAMBARI                                                                                           |
|                                                                                                    |       |              | E-mail:                   | I: xxxxxxxxxxxxxxxxxxxxxxxxxxxxxxxxxxxx                                                             |

## 5.1. Menu Consultorias

Neste menu deverão ser cadastradas todas as pessoas físicas e/ou jurídicas diretamente envolvidas no manejo da fauna silvestre (animais vivos/mortos) na malha viária: operador da rodovia (órgãos do poder público ou concessionárias), o responsável legal pelo CNPJ do operador da rodovia; consultoria contratada (se houver), responsável legal pela consultoria contratada (se houver), todos os membros **fixos** integrantes da equipe técnica (como os Responsáveis Técnicos), etc.

Para fazer o cadastro das pessoas físicas e jurídicas acima mencionadas:

- a. Clique no menu "Consultorias"
- b. Clique no botão 🖶 , que aparece no canto superior e esquerdo da página.
- c. Informe o CPF ou CNPJ da pessoa que se deseja cadastrar e clique no botão
- d. Preencha os dados solicitados corretamente.
- e. Clique no botão atualizar
  f. Atualizado o cadastro, clique no botão retornar Retornar para incluir nova pessoa.
  e. Caso queira excluir o cadastro, clique no botão

| SIGAM<br>Home Autenticida | GEFAU<br><b>Sistema Integrado</b><br>de Empreendedor Catálogo de Es | de Gestão de Fa                   |
|---------------------------|---------------------------------------------------------------------|-----------------------------------|
| Found Unidad              | XXXXXXX<br>ilvestre I Situ<br>IRI<br>RE EKTERNA                     | n Situ de Fauna Silvestre         |
| Empreendiment             |                                                                     |                                   |
| Consultorias              | NIS:                                                                | 3332 Atualização: 29/08/2018      |
| Autorizações (0)          | CNPJ:                                                               | (deixe em bra                     |
| Imagens                   | Nome:                                                               | XXXXXXXXXXXXXXX                   |
| Anexos                    | Razão Social:                                                       | XXXXXXXXXXXXXXXX                  |
| Documentos                | Tipo:                                                               | Manejo in Situ de Fauna Silvestre |
|                           | Endereço:                                                           | XXXXXXXXXXXXXXX                   |
|                           | Complemento:                                                        |                                   |
|                           | Bairro:                                                             |                                   |
|                           | Telefone:                                                           | DDD: xx Número: xxxxxxxxx         |
|                           | Municínio:                                                          |                                   |
|                           | Donto de Poforância:                                                |                                   |
|                           | Fonto de Referencia.                                                |                                   |
|                           | E-mail:                                                             | ****                              |
|                           | Coordenadas:                                                        | Latitude: -23,56890100 Longitu    |
| Home                      | SMA                                                                 | Portal SP Home                    |

| Fauna Si         | lvest                          | re In Situ (Vida Livre) - Manejo in Situ de Fauna Sil | vestre          |  |
|------------------|--------------------------------|-------------------------------------------------------|-----------------|--|
|                  | RI                             |                                                       |                 |  |
| TOUNO UNIDADI    | E EX                           | TERNA                                                 |                 |  |
| Empreendimento   |                                |                                                       |                 |  |
| Consultorias     | Anovo Equipe do Empreendimento |                                                       |                 |  |
| Autorizações (0) |                                | CPF/CNPJ                                              | Nome            |  |
| Fauna Manejada   | 2                              | 46555823755                                           | SIGAM FAUNA SIL |  |
| Imagens          |                                |                                                       |                 |  |
| Anexos           |                                |                                                       |                 |  |
| Documentos       |                                |                                                       |                 |  |

| Empreendimento   | Rotorpar | Pessoa da Equipe: Cadastrando nova pessoa |
|------------------|----------|-------------------------------------------|
| Consultorias     | Cadastro | r coota da Equiper cadaottando nova pesse |
| Autorizações (0) | Cadastro |                                           |
| Fauna Manejada   |          | CPF ou CNPJ: 00000000000  COnfirmar       |
| Imagens          |          | ,                                         |
| Anexos           |          |                                           |

| Setornar Pessoa da<br>Cadastro | Equipe: Cadastrando nova pessoa d      |
|--------------------------------|----------------------------------------|
| CPE ou CNP1:                   | 46555823755                            |
| Nome:                          | SIGAM FAUNA SILVESTRE                  |
| Nome:                          | SIGAM FAUNA SILVESTRE                  |
| Endereço:                      | Avenida Prof. Frederico Hermann Jr 345 |
| Complemento:                   | Prédio 12 4º andar                     |
| Bairro:                        | Alto de Pinheiros CEP: 05459010        |
| Município:                     | SP 💌 São Paulo                         |
| Telefone:                      | DDD: 11 Número: 31333000 Fax:          |
| RG:                            | 01010101 UF: SP 💌 Emissão: 12/05/2012  |
| Profissão:                     | teste                                  |
| Função:                        | Selecione                              |
| Especialidade:                 | Selecione uma especialidade            |
| Currículo Lattes:              |                                        |
| Conselho/Entidade:             | Número:                                |
|                                |                                        |

| Município:              | SP 💌 São Paulo                                                        |
|-------------------------|-----------------------------------------------------------------------|
| Telefone:               | DDD: 11 Número: 31333000 Fax:                                         |
| RG:                     | 01010101 UF: SP 💌 Emissão: 12/05/2012                                 |
| Profissão:              | teste                                                                 |
| Função:                 | Selecione                                                             |
| Especialidade:          | Selecione uma especialidade                                           |
| Currículo Lattes:       |                                                                       |
| Conselho/Entidade:      | Número:                                                               |
| Observações:            |                                                                       |
| Permissões:             | 🗆 🔑 Pode Consultar 🗆 🖶 Pode Incluir 🗆 🖉 Pode Alterar 🗔 样 Pode Excluir |
| e E-mail:               | f g                                                                   |
| 🗖 Atualizar 😕 Senha 🏾 🏾 | Retornar 🔀 Excluir 🔞 Ajuda                                            |

#### CONSIDERAÇÕES IMPORTANTES SOBRE O CADASTRO DAS PESSOAS FÍSICAS DE UM EMPREENDIMENTO

a. Dados pessoais (nome, endereço completo, telefone e RG): deverão ser preenchidos atentamente e mantidos atualizados no sistema.

b. Profissão: corresponde à área de formação profissional (biólogo, médico veterinário, ecólogo, etc.).

c. Função: corresponde à função que será desempenhada pelo profissional em um determinado trabalho, conforme a lista disponível na barra de rolagem.

d. Especialidade: corresponde a um certo nível de especialização de um profissional, com base nas opções que aparecem na barra de rolagem.

e. Currículo *Lattes*: neste campo deverá ser informado o link do currículo *lattes* da pessoa física cadastrada.

f. Conselho/ Entidade e Número: correspondem às informações do profissional junto ao seu conselho de classe.

g. Email: deverá ser preenchido com o e-mail de cada profissional, pois é o canal utilizado para contato com todas as pessoas envolvidas em um empreendimento por mensagens eletrônicas. Dada sua importância, esse campo deve ser mantido atualizado.
h. Permissões: corresponde ao nível de acesso que uma pessoa física terá para gerenciar o sistema GEFAU.

Após o empreendedor / interessado indicar seu responsável para gerenciamento do sistema, por meio da declaração ou procuração mencionada no item 4, esse representante terá a responsabilidade de cadastrar todas as demais pessoas físicas ou jurídicas que farão parte do empreendimento (equipe técnica, consultorias contratadas, etc.), liberando as permissões que julgar conveniente para cada um. Todas as pessoas cadastradas na aba "Consultorias", que constituirão a equipe do operador da rodovia, deverão providenciar "usuário" e "senha" como pessoas físicas no SIGAM, seguindo as mesmas orientações descritas no item 3. Somente após a conclusão do cadastro poderão acessar os seus empreendimentos, **desde que tenha sido dada prévia permissão pelo responsável/representante legal (item h).** 

## 5.2. Menu Autorizações

O menu "Autorizações" reunirá todos os requerimentos e autorizações de manejo *in situ* emitidas para um empreendimento específico. Desta forma, para solicitar uma nova autorização, bem como visualizar ou imprimir uma autorização já existente, basta clicar nesse menu, que abrirá a página a seguir.

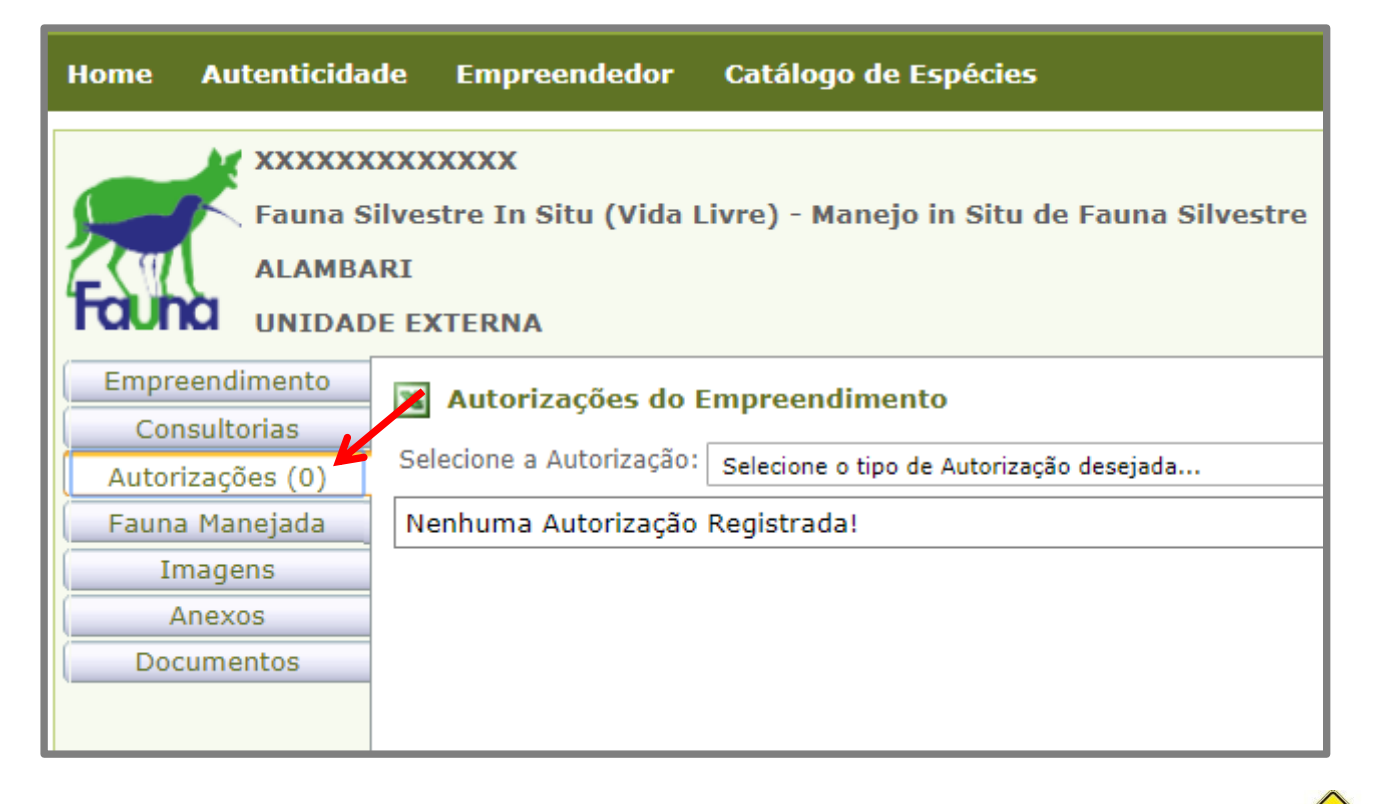

Para iniciar o pedido de nova autorização, clique na barra de rolagem e selecione a opção "AUTORIZAÇÃO MANEJO IN SITU" e, em seguida, clique no botão

# 5.2.1. ABA "DADOS BÁSICOS"

#### 5.2.1.1. "CADASTRO AUTORIZAÇÃO"

Após criar o requerimento da nova autorização, siga as instruções abaixo para realizar o cadastro inicial da autorização corretamente :

a. Finalidade: preencher a opção "Licenciamento Ambiental"

b. Objetivo do Manejo in situ: "Manejo de Populações de Vida Livre"

d. Clique no botão "Atualizar requerimento"

| NOME DA AUTORIZAÇÃO 🈏 Retornar                    |                                                                                                    |  |  |
|---------------------------------------------------|----------------------------------------------------------------------------------------------------|--|--|
| Dados Básicos Projeto Anexos Documentos Mensagens |                                                                                                    |  |  |
| Cadastro Autorização                              |                                                                                                    |  |  |
| aProcesso                                         | a)*rocesso: 8888888888888888/1900                                                                                                    |  |  |
| Autorização:                                      | 000003491886 Situação: Requ <sup>la</sup> buinto em Elaboração                                                                            |  |  |
| Finalidade:                                       | Licenciamento Ambiental                                                                                                    |  |  |
| Objetivo do Manejo in Situ:                       | Manejo de Populações de Vida Livre                                                                                                    |  |  |
| C                                                 | Trata-se do monitoramento e resgate de animais silvestres em rodovias, correspondente à malha viária XXXXXXXXXXXXXXXXXXXXXXXXXXXXXXXXXXXX |  |  |
| Descrição da Finalidade:                          |                                                                                                    |  |  |
|                                                   |                                                                                                    |  |  |
| Consultor                                         | SIGAM FAUNA SILVESTRE                                                                                                    |  |  |
|                                                   |                                                                                                    |  |  |
|                                                   | ializar Requerimento Prequerer Anàlise                                                                                                    |  |  |

Após clicar no botão atualizar, novas abas ficarão disponíveis para preenchimento: Projeto, Anexos, Documentos e Mensagens.

Note na mensagem verde que aparece na parte superior da tela "ok Requerimento disponível para alterações". Esta mensagem significa que o pedido ainda não foi encaminhado para análise técnica, estando disponível para modificações em todas as suas abas.

| Fauna Silvestre In Situ (Vida Livre) Manejo in Situ de Fauna Silvestre<br>RIFAINA<br>CBRN/DeFau - Departamento de Fauna<br>NOME DA AUTORIZAÇÃO S Retornar C Requerimento disponível para alterações<br>Dados Básicos Projeto Anexos Documentos Mensagens |
|----------------------------------------------------------------------------------------------------|
| Cadastro Autorização                                                                                                    |
| Processo: 88888888888/1900                                                                                                    |
| Autorização: 000003491886 Situação: Requerimento em Elabora                                                                                                    |
| Finalidade: Licenciamento Ambiental                                                                                                    |
| Objetivo do Manejo in Situ: Manejo de Populações de Vida Livre                                                                                                    |
| Trata-se do monitoramento e resgate de animais silvestres em rodo<br>XXXXXXXXXXXXXXXXXXXXXXXXXXXXXXXXXXX                                                                                                    |
| Descrição da Finalidade:                                                                                                    |
|                                                                                                    |
| Consultor: SIGAM FAUNA SILVESTRE                                                                                                    |
| anAtualizar Requerimento                                                                                                    |
|                                                                                                    |

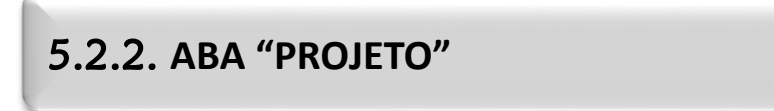

Ao clicar na aba "Projeto", novas sub-abas serão abertas: Equipe, Espécies, Locais, Destinação, Relatório e Anexos.

| 🕱 Autorizações do Empreepaimento                                               |  |
|--------------------------------------------------------------------------------|--|
| AUTORIZAÇÃO MANEJO 🎽 SITU 🍵 Retornar 🔍 Requerimento disponível para alterações |  |
| Dados Básicos Projeto Anexos Documentos Mensagens                              |  |
| Equipe Espécies Locais Destinação Relatório Anexos                             |  |
| Aqui deve ser informada a equipe de técnicos que participa do Projeto. 🕜 Ajuda |  |
| Anovo Equipe de Técnicos                                                       |  |
| Nenhuma Pessoa Selecionada!                                                    |  |

| 5.2.2.1. SUB-ABA "EQUIPE"                                                                                          |    |
|----------------------------------------------------------------------------------------------------|----|
| Para cadastrar toda a equipe, siga as seguintes instruções:                                                        |    |
| <ul> <li>a. Na aba equipe, clique no botão</li> <li>b. Insira o CPF do técnico e, em seguida, clique no</li> </ul> | ar |
| b. Insira o CPF do técnico e, em seguida, clique no                                                                | ar |

| NOME DA AUTORIZAÇÃO 🍵 Retornar 🚥 Requerimento disponível para alterações                                                                                                    |  |  |  |
|----------------------------------------------------------------------------------------------------|--|--|--|
| Dados Básicos Projeto Anexos Documentos Mensagens                                                                                                    |  |  |  |
| Equipe Espécies Locais Destinação Relatório Anexos                                                                                                    |  |  |  |
| Aquipeve er informada a equipe de técnicos que participa do Projeto. <sup>2</sup> Ajuda<br>Antipeve er informada a equipe de técnicos que participa do Projeto. <sup>2</sup> Ajuda |  |  |  |
| Nenhuma Pessoa Selecionada!                                                                                                    |  |  |  |
|                                                                                                    |  |  |  |

| NOME DA AUTORIZAÇÃO S Retornar Requerimento disponível para alterações<br>Dados Básicos Projeto Anexos Documentos Mensagens                                |                         |
|----------------------------------------------------------------------------------------------------|-------------------------|
| Equipe Espécies Locais Destinação Relatório Anexos                                                                                                    |                         |
| Aqui deve ser informada a equipe de técnicos que participa do Projeto. <sup>®</sup> Ajuda<br>Técnico da Equipe <b>NOVA PESSOA</b><br><sup>®</sup> Retornar |                         |
| Cadastro CPF ou CNP3: 000000000 COnfirmar (digite apenas números, sem por                                                                                  | itos, barras ou traços) |
|                                                                                                    |                         |

20

c. Confira as informações cadastrais exibidas pelo sistema e preencha outros dados adicionais (estado civil, sexo, data de nascimento e profissão).

d. Clique no botão 🛛 🖬 Atualizar

e. Após clicar no botão atualizar, novas abas serão abertas no canto superior e esquerdo da tela: "Especialidade" e "Anexos".

| Dados Básicos Projeto Anexos Docum                 | entos Mensagens                                                                |  |  |  |
|----------------------------------------------------|--------------------------------------------------------------------------------|--|--|--|
| Equipe Espécies Locais Destinação Relatório Anexos |                                                                                |  |  |  |
| Aqui deve ser informada a equipe de técnico        | Aqui deve ser informada a equipe de técnicos que participa do Projeto. 3 Ajuda |  |  |  |
| Técnico da Equipe NOVA PESSOA                      | Técnico da Equipe NOVA PESSOA                                                  |  |  |  |
| D Retornar                                         |                                                                                |  |  |  |
| Cadastro CPF ou C                                  | NPJ: 46555823755 ØTrocar (digite apenas números, sem pontos, barras ou traços) |  |  |  |
| N                                                  | ome: SIGAM FAUNA SILVESTRE                                                     |  |  |  |
| Endereço: Avenida Prof. Frederico Hermann Jr 345   |                                                                                |  |  |  |
| Compleme                                           | ento: Prédio 12 4º andar                                                       |  |  |  |
| Ва                                                 | irro: Alto de Pinheiros CEP: 05459010                                          |  |  |  |
| Munie                                              | típio: UF: SP 🛒 São Paulo                                                      |  |  |  |
| Telefone e                                         | Fax: DDD: 11 Telefone: 31333000 Fax:                                           |  |  |  |
| E-                                                 | mail: sigam2005@gmail.com                                                      |  |  |  |
|                                                    | RG: 01010101 UF: SP 🗨 Emissão: 12/05/2012                                      |  |  |  |
| Nascim                                             | ento: 09/04/1982 📰 Sexo: 🔘 Masculino 🔍 Feminino Estado Civil: Não Informado 💌  |  |  |  |
| Profissão/Fu                                       | nção: teste                                                                    |  |  |  |

| Endereço: Avenida Prof. Frederico Hermann Jr 345                                    |
|-------------------------------------------------------------------------------------|
| Complemento: Prédio 12 4º andar                                                     |
| Bairro: Alto de Pinheiros CEP: 05459010                                             |
| Município: UF: SP 🗨 São Paulo                                                       |
| Telefone e Fax: DDD: 11 Telefone: 31333000 Fax:                                     |
| E-mail: sigam2005@gmail.com                                                         |
| RG: 01010101 UF: SP 🗨 Emissão: 12/05/2012                                           |
| Nascimento: 09/04/1982 🧱 Sexo: 🔘 Masculino 🔍 Feminino Estado Civil: Não Informado 戻 |
| Profissão/Função: teste                                                             |
|                                                                                     |
|                                                                                     |
| Observações:                                                                        |
|                                                                                     |
|                                                                                     |
| 🖬 Atualizar 🔞 Ajuda 🏻 Pessoa atualizada com sucesso!                                |

Após atualizado o cadastro:

- a. Clique na aba "Especialidade".
- b. Selecione na barra de rolagem a especialidade do profissional.
- c. Informe o número da Anotação de Responsabilidade Técnica (ART).
- d. Preencha os campos "Conselho de Classe" e "Número Registro" do técnico junto ao seu conselho de classe.

e. Selecione na barra de rolagem a função desempenhada pelo profissional durante a vigência da autorização.

- f. Descreva observações que julgar pertinente, caso houver.
- g. Clique no botão 🛛 🗖 Atualizar
- h. Aparecerá uma mensagem em vermelho "Dados atualizados com sucesso"

É importante mencionar que os profissionais contratados deverão seguir as normas vigentes estabelecidas pelos seus conselhos de classe (federais e regionais), especialmente, em relação a sua área de atuação, verificando a eventual necessidade de emissão de registro secundário e apresentação de ART válida para o Estado de São Paulo.

Apenas deverão ser cadastrados nesta aba os técnicos **fixos** integrantes da equipe do operador da rodovia, especialmente, o seu Responsável Técnico (biólogo, médico veterinário)

| Categoria Autorização Projeto Anexos Emissão Mensagens |                                                                                                    |                                |                   |  |
|--------------------------------------------------------|----------------------------------------------------------------------------------------------------|--------------------------------|-------------------|--|
| Equipe Espécies Locais Destinação Relatório Anexos     |                                                                                                    |                                |                   |  |
| Aqui deve ser informa<br>Técnico da Equipe <b>N</b> o  | Aqui deve ser informada a equipe de técnicos que participa do Projeto. 3 Ajuda<br>Técnico da Equipe. Norberto Castro Vianna |                                |                   |  |
| D Retornar                                             |                                                                                                    |                                |                   |  |
| Cadastro                                               | Especialidade:                                                                                                    | Controlador de espécie exótica |                   |  |
| Anexos                                                 | Descrição:                                                                                                    |                                |                   |  |
|                                                        | ART:                                                                                                    |                                | Conselho de Class |  |
|                                                        | Função:                                                                                                    | Controlador de espécie exótica |                   |  |
|                                                        | Observações:                                                                                                    |                                |                   |  |
|                                                        |                                                                                                    |                                |                   |  |
|                                                        | 🖬 Atualizar 🕜 Ajuda                                                                                                    |                                |                   |  |

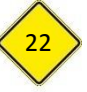

| Categoria Autorização Projeto Anexos E                                                             | missão Mensagens                                                                                                    |                     |                       |  |
|----------------------------------------------------------------------------------------------------|----------------------------------------------------------------------------------------------------|---------------------|-----------------------|--|
| Equipe Espécies Locais Destinação Re                                                               | Equipe Espécies Locais Destinação Relatório Anexos                                                                         |                     |                       |  |
| Aqui deve ser informada a equipe de técnicos qu<br>Técnico da Equipe <b>Norberto Castro Vianna</b> | Aqui deve ser informada a equipe de técnicos que participa do Projeto. ② Ajuda<br>Técnico da Equipe Norberto Castro Vianna |                     |                       |  |
| D Retornar                                                                                         |                                                                                                    |                     |                       |  |
| Cadastro<br>Especialidade<br>Anexos                                                                | Controlador de espécie exótica                                                                                             | Conselho de Classe: | d<br>Número Registro: |  |
| (e) <sup>Função:</sup>                                                                             | Controlador de espécie exótica                                                                                             |                     |                       |  |
| (f) <sup>Observações:</sup>                                                                        |                                                                                                    |                     | [Emails               |  |
| g Ajuda                                                                                            |                                                                                                    |                     | Especia               |  |

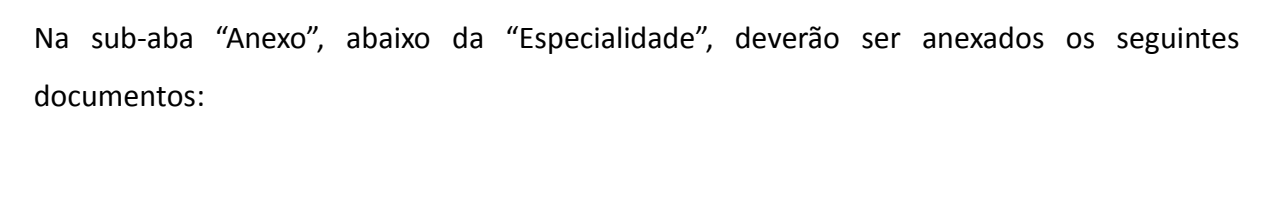

- Certificado de Regularidade no Cadastro Técnico Federal, com data de validade vigente, no cadastro de cada membro da equipe de manejo e monitoramento;
- Anotação de Responsabilidade Técnica (ART), para todos os membros fixos da equipe, com nível superior;
- Curriculum (caso o link lattes não tenha sido informado no cadastro do menu "Consultorias").

| Autorizações do Empreendimento<br>AUTORIZAÇÃO MANEJO IN SITU Sectornar Requerimento disponível para alterações<br>Dados Básicos Projeto Anexos Documentos Mensagens<br>Equipe Espécies Locais Destinação Relatório Anexos |               |          |            |           |
|----------------------------------------------------------------------------------------------------|---------------|----------|------------|-----------|
| Aqui deve ser informada a equipe de técnicos que participa do Projeto. 2 Ajuda<br>Técnico da Equipe SIGAM FAUNA SILVESTRE<br>2 Retornar<br>Cadastro                                                                       |               |          |            |           |
| Especialidad                                                                                                    |               |          | Data       | Nome O    |
| Arrexos                                                                                                    | 🕼 🖾Curriculum | 1 XXXXXX | 30/01/2015 | Curriculo |
|                                                                                                    |               |          |            |           |
|                                                                                                    |               |          |            |           |

| Para incluir os anexos:                                                               |  |  |
|---------------------------------------------------------------------------------------|--|--|
| a. Clique na aba "Anexos".                                                            |  |  |
| b. Clique no botão 🛛 🙀                                                                |  |  |
| c. Na tela que será aberta, preencha as informações solicitadas.                      |  |  |
| d. Carregue o arquivo, após clicar no botão Selecionar arquivo                        |  |  |
| e. Clique no botão 🛛 🔚 Atualizar                                                      |  |  |
| f. Caso queira excluir o anexo, clique no botão 🔀 Excluir                             |  |  |
| g. Finalizado o preenchimento de todas as abas do cadastro da pessoa, clique no botão |  |  |
| para adicionar outros membros da equipe técnica. 🦻 Retornar                           |  |  |

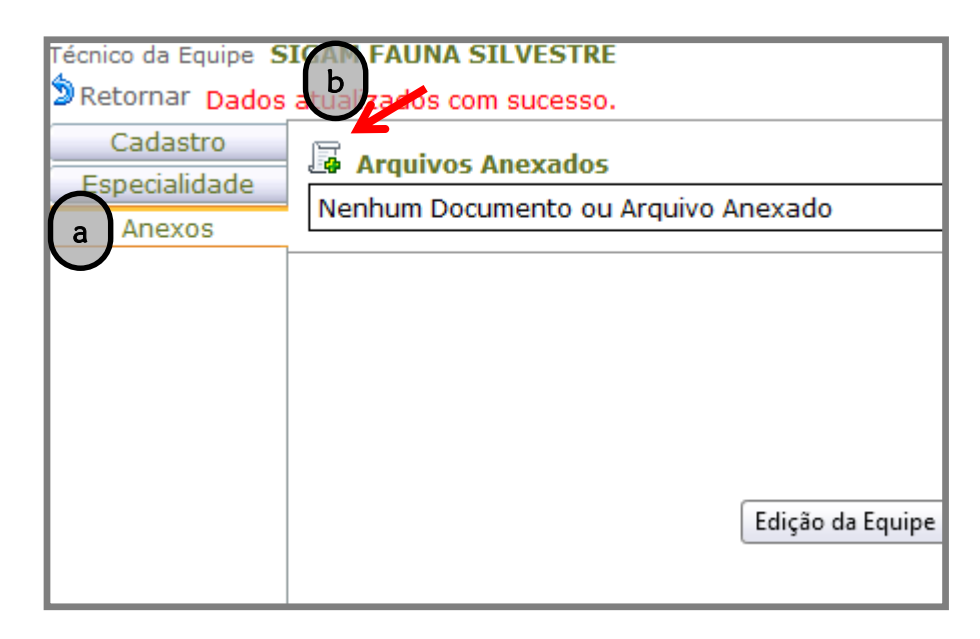

| Atualização de Anexo           |                                                |
|--------------------------------|------------------------------------------------|
| Data do Anexo:                 | 30/01/2015                                     |
| Título do Anexo:               |                                                |
| Tipo de Anexo:                 | Selecione um tipo                              |
| C Responsável:                 | Edição e Atualização de Anexos                 |
| Descrição:                     |                                                |
| Nome do Arquivo:               | $\widehat{}$                                   |
| Arquivo a Carregar:            | Selecionar arquivo NenQum arquivo selecionado. |
| e Detalhes do Arquive          |                                                |
| 🖬 Atualizar 🕲 Retornar 🗮 Exclu | ir 😢 Ajuda                                     |

| Autorizações do Empreendimento                      |                                                                                                    |                  |             |            |           |
|-----------------------------------------------------|----------------------------------------------------------------------------------------------------|------------------|-------------|------------|-----------|
| Dados Básicos Proje                                 | eto Anexo                                                                                                    | s Documentos     | Mensagens   |            |           |
| Equipe Espécies                                     | Locais De                                                                                                    | stinação Relat   | ório Anexos |            |           |
| Aqui deve ser informa<br>Técnic Eripe S<br>Retornar | Aqui de per informada a equipe de técnicos que participa do Projeto. <sup>(2)</sup> Ajuda<br>Técnic <b>SIGAM FAUNA SILVESTRE</b><br><sup>(2)</sup> Retornar |                  |             |            |           |
| Especialidade                                       | 👍 Arqui                                                                                                    | vos Anexados     |             |            |           |
| Anexos                                              |                                                                                                    |                  |             | Data       | Nome O    |
|                                                     | 🛛 🖉 🖾 c                                                                                                    | urriculum xxxxxx |             | 30/01/2015 | Curriculo |
|                                                     |                                                                                                    |                  |             |            |           |
|                                                     |                                                                                                    |                  |             |            |           |

#### 5.2.2.2. SUB-ABA "ESPÉCIES"

Na sub-aba "Espécies", deverão ser informados todos os *taxa* que serão manejados. Como não será possível detalhar previamente o nível taxonômico que será manejado, a informação apresentada deverá ser no nível de "grupo" (herpetofauna, mastofauna, avifauna, etc).

Para cadastrar o taxa manejado:

a. Na aba "Espécie", selecione a opção "grupo".

b. Selecione a opção de grupos que aparecem na barra de rolagem (por ex. avifauna, mastofauna, herpetofauna, etc).

c. Selecione o método de captura, com base nas opções que aparecem na barra de rolagem, compatíveis com as cadastradas no plano de trabalho (Busca ativa, Encontro ocasional, Encontro por terceiros, etc.).

d. No campo "Limite de coleta" escrever "Não se aplica"

e. Clique no botão 🖶 Adicionar

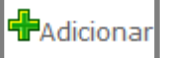

| Aqui devem ser<br>clique [Adiciona | r informadas as espécies a serem manejadas no Projeto. Define e selecione o nível desejado, selecione a metodologia de c<br>ar]. 🖗 Ajuda | aptura |
|------------------------------------|----------------------------------------------------------------------------------------------------|--------|
| Selecionar:                        | 🔍 Espécie 🔍 Gênero 🔍 Família 🔍 Ordem 🔍 Classe 🖲 Grupo 🔍 Fechar 🛛 😵 Ajuda                                                                 |        |
| Grupo:                             | Avifauna 🔻                                                                                                    |        |
| Classe:                            | Selecione uma Classe                                                                                                    |        |
| Ordem:                             | τ                                                                                                    |        |
| Família:                           | τ                                                                                                    |        |
| Gênero:                            | τ                                                                                                    |        |
| Espécie:                           |                                                                                                    |        |
| Metodologia de                     | e Captura: Busca ativa                                                                                                    | ລ      |
| d Limite d                         | da Coleta: Não se aplica                                                                                                    | ionar  |
| Nenhuma Esp                        | pécie Selecionada!                                                                                                    |        |

| Após clicar no botão 🖶 Adicionar, seguir. | , aparecerá a relação de <i>taxa</i> cadastrado, como na imagem a |
|-------------------------------------------|-------------------------------------------------------------------|
|                                           |                                                                   |

| 5    | Selecionar: 💿 Espécie 🔍 Gênero 🔍 Família 🔍 Ordem 🔍 Classe 🖲 Grupo 🔍 Fechar 🛛 🥝 Ajuda |           |             |                        |                   |   |               |  |
|------|--------------------------------------------------------------------------------------|-----------|-------------|------------------------|-------------------|---|---------------|--|
|      | Grupo:                                                                               | Avifauna  |             |                        |                   |   | ۲             |  |
|      | Classe:                                                                              | Selecione | uma Classe. |                        |                   |   | ۲             |  |
|      | Ordem:                                                                               |           |             |                        |                   |   | ۲             |  |
|      | Família:                                                                             |           |             |                        |                   |   | T             |  |
|      | Gênero:                                                                              |           |             |                        |                   |   | ۲             |  |
|      | Espécie:                                                                             | a         |             |                        |                   |   |               |  |
| Meto | odologia de                                                                          | Captura:  | Selecione a | metodologia de captura |                   |   | T             |  |
|      | Limite da Coleta:                                                                    |           |             |                        |                   |   |               |  |
|      | Classifica                                                                           | ação      |             | Denominação            | Metologia Captura | 1 | Limite Coleta |  |
| ×    | GRUPO                                                                                |           |             | Avifauna               | Busca ativa       |   | Não se aplica |  |
|      |                                                                                      |           |             |                        |                   |   |               |  |

| • | 5.2.2.3. SUB-ABA "LOCAIS"                                                                                                    |
|---|----------------------------------------------------------------------------------------------------|
|   | a. Clique no botão 🕂 Novo                                                                                                    |
|   | b. Selecione o município na barra de rolagem.                                                                                |
|   | c. Preencha o campo "Identificação do Ponto", com o nome do trecho da rodovia                                                |
|   | (Rodovia XXXXXXXXXXX, trecho km XX a km XX)                                                                                  |
|   | d. Informe as coordenadas em graus decimais, referente ao ponto central do trecho                                            |
|   | descrito no campo anterior .                                                                                                 |
|   | e. Caso queira utilizar o conversor de coordenadas UTM, clique Conversor UTM                                                 |
|   | f. Para excluir o ponto, clique no ícone 🗱 Excluir                                                                           |
|   | g. Para confirmar a inclusão de um ponto, clique 🗖 Atualizar                                                                 |
|   | h. Para adicionar novos pontos, basta clicar novamente no ícone 🕂 Novo                                                       |
|   | Repita o procedimento de cadastramento do local para cada uma das rodovias da malha viária sob responsabilidade do operador. |

| 🛛 Autorizações do Empreendimento                                                          |  |  |  |  |  |
|-------------------------------------------------------------------------------------------|--|--|--|--|--|
| AUTORIZAÇÃO MANEJO IN SITU 🍵 Retornar 🚥 Requerimento disponível para alterações           |  |  |  |  |  |
| Dados Básicos Projeto Anexos Documentos Mensagens                                         |  |  |  |  |  |
| Equipe Espécies Locais Destinação Relatório Anexos                                        |  |  |  |  |  |
| a Aqui devente r informados os locais de captura das espécies do Projeto. ⑧ Ajuda<br>Novo |  |  |  |  |  |
| Nenhum Local Selecionado!                                                                 |  |  |  |  |  |
|                                                                                           |  |  |  |  |  |
|                                                                                           |  |  |  |  |  |
|                                                                                           |  |  |  |  |  |

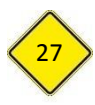

| Dados Básicos Projeto Anexos Documentos Mensagens                               |  |  |  |  |  |
|---------------------------------------------------------------------------------|--|--|--|--|--|
| Equipe Espécies Locais Destinação Relatório Anexos                              |  |  |  |  |  |
| Aqui deven ser informados os locais de captura das espécies do Projeto. 😨 Ajuda |  |  |  |  |  |
| b Município: Adamantina                                                         |  |  |  |  |  |
| Identificação do Ponto:                                                         |  |  |  |  |  |
| Conversor                                                                       |  |  |  |  |  |
| Atualizar S Retornar KExcluir 🕜 Ajuda                                           |  |  |  |  |  |

#### 5.2.2.4. SUB-ABA "DESTINAÇÃO"

Para incluir um destino:

a. Clique no botão 🕂 Novo

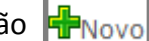

- b. Selecione o grupo que aparecerá na barra de rolagem.
- c. Informe a situação do animal.
- Vivo
- Doente/ferido
- Morto: \_
- d. Informe o tipo de destino:
- Vivo: Soltura imediata ou outro tipo de destino
- Doente/ferido: selecionar as opções de empreendimento de cativeiro, compatíveis com o informado no plano de trabalho e com a apresentação de prévia obtenção de carta de aceite
- Morto: selecionar dentre as opções disponíveis aquelas compatíveis com o informado no plano de trabalho e com a apresentação de prévia obtenção de carta de aceite, quando couber

e. Informe o "Nome do destinatário". Este campo deverá ser preenchido com o nome completo da instituição ou empreendimento que receberá os animais.

No caso de soltura imediata, o campo deverá ser preenchido com a informação "Soltura imediata".

No caso de enterramento, o campo deverá ser preenchido com a informação "Enterramento"

f. Selecione o município na barra de rolagem.

g. Preencha o campo "Endereço Completo do Local de Destino" com o logradouro, CEP, município e Estado quando o destino for uma instituição ou empreendimento.

No caso de soltura imediata, o campo deverá ser preenchido com a informação "Soltura imediata".

No caso de enterramento, o campo deverá ser preenchido com a informação "Enterramento"

h. Preencha o campo "Identificação do Local de Destino" com o nome completo da instituição ou empreendimento.

No caso de soltura imediata, o campo deverá ser preenchido com a informação "A soltura de espécimes nativos ocorrerá próximo ao local da captura".

No caso de enterramento, o campo deverá ser preenchido com a informação "Enterramento"

Finalizado o preenchimento correto de todos os campos, clique no botão 📫 Adicionar i.

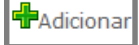

| Equipe Espécies Locais Destinação Relatório Anexos                                 |                                        |  |  |  |  |
|------------------------------------------------------------------------------------|----------------------------------------|--|--|--|--|
| Aqui devem ser informados os locais de destinação das espécies do Projeto. 😮 Ajuda |                                        |  |  |  |  |
| Belecione a Espécie: GRUPO: Avifauna                                               | ۲                                      |  |  |  |  |
| Situação do Animal: Doente/Ferido                                                  | ۲                                      |  |  |  |  |
| Tipo de Destino: CRAS                                                              | ۲                                      |  |  |  |  |
| Destinatário: CRAS XXXXXXXXXXX                                                     |                                        |  |  |  |  |
| funicípio: UF: SP V Adamantina                                                     | T                                      |  |  |  |  |
| Rua XXXXX, nº XX, CEP XXXXXXX, SP                                                  |                                        |  |  |  |  |
| Endereco Completo do                                                               |                                        |  |  |  |  |
| B Local de Destino:                                                                |                                        |  |  |  |  |
|                                                                                    |                                        |  |  |  |  |
| CRAS XXXXXXXXXXXX                                                                  |                                        |  |  |  |  |
|                                                                                    |                                        |  |  |  |  |
| h Identificação do Local                                                           |                                        |  |  |  |  |
| de Destino,                                                                        |                                        |  |  |  |  |
|                                                                                    | h                                      |  |  |  |  |
| Coordenadas: Latitude: 0,000000 Longitur                                           | de: 0,000000 (Datum WGS84) 🏵 Conversor |  |  |  |  |
| 📕 Adicionar 🖬 Atualizar 🔊 Retornar 🗱 Excluir 😨 Ajuda Destir                        | ação adicionada com sucesso!           |  |  |  |  |

j. Aparecerá uma mensagem em vermelho no final da página "Destinação adicionada com sucesso!". Após o aparecimento da mensagem, poderá ser utilizada a mesma página para inserir novos destinos.

k. Caso queira conferir a inclusão de um destino, clique no botão Desterorman que aparecerá a tela abaixo com todos os destinos já cadastrados.

| Dados Básicos Projeto Anexos Documentos Mensagens                                                    |  |  |  |  |                                 |  |
|----------------------------------------------------------------------------------------------------|--|--|--|--|---------------------------------|--|
| Equipe Espécies Locais Destinação Relatório Anexos                                                   |  |  |  |  |                                 |  |
| Aqui devem ser informados os locais de destinação das espécies do Projeto. 😨 Ajuda<br>🏴 Novo Destino |  |  |  |  |                                 |  |
| Classificação Espécie Situação Destino Município                                                     |  |  |  |  |                                 |  |
| GRUPO Avifauna Doente/Ferido CRAS XXXXXXXXXX Adamantina (SP)                                         |  |  |  |  |                                 |  |
|                                                                                                    |  |  |  |  | Laição dos cocais de Destinação |  |

#### 5.2.2.5. ABA "ANEXO" (ao lado da ABA "PROJETO")

Na aba "Anexos", ao lado da aba "Projeto", deverão ser anexados os seguintes documentos:

- a. Plano Trabalho (Acesse o modelo em <u>http://sigam.ambiente.sp.gov.br/sigam3/Default.aspx?idPagina=15784</u>)
- b. Carta de aceite para recebimento dos animais mortos e vivos, em papel timbrado da instituição e com a devida assinatura do seu responsável legal;
- c. Arquivo (kmz) com o traçado da malha viária e indicação das passagens de fauna, quando existentes.

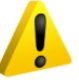

Os procedimentos para incluir os anexos são idênticos aos descritos na página 24

#### 5.2.2.6. SUB-ABA "RELATÓRIO"

Os relatórios de atividades deverão ser anexados semestralmente no Sistema GEFAU, com prazo a partir da data de expedição da Autorização de Manejo *in situ*.

Acesse o modelo <u>http://sigam.ambiente.sp.gov.br/sigam3/Default.aspx?idPagina=15784</u> A prorrogação da autorização, caso necessária, deverá ser solicitada com 30 dias de antecedência, antes da expiração do seu prazo de validade. Nesta situação, o relatório final deverá ser antecipado e apresentado no GEFAU quando do pedido da prorrogação.

A ausência na entrega dos relatórios de atividades na periodicidade estabelecida e/ou a apresentação de relatórios incompletos acarretará no cancelamento da Autorização de Manejo *in situ*.

O modelo disponibilizado no sistema na Sub-aba "Relatório" NÃO deve ser utilizado.

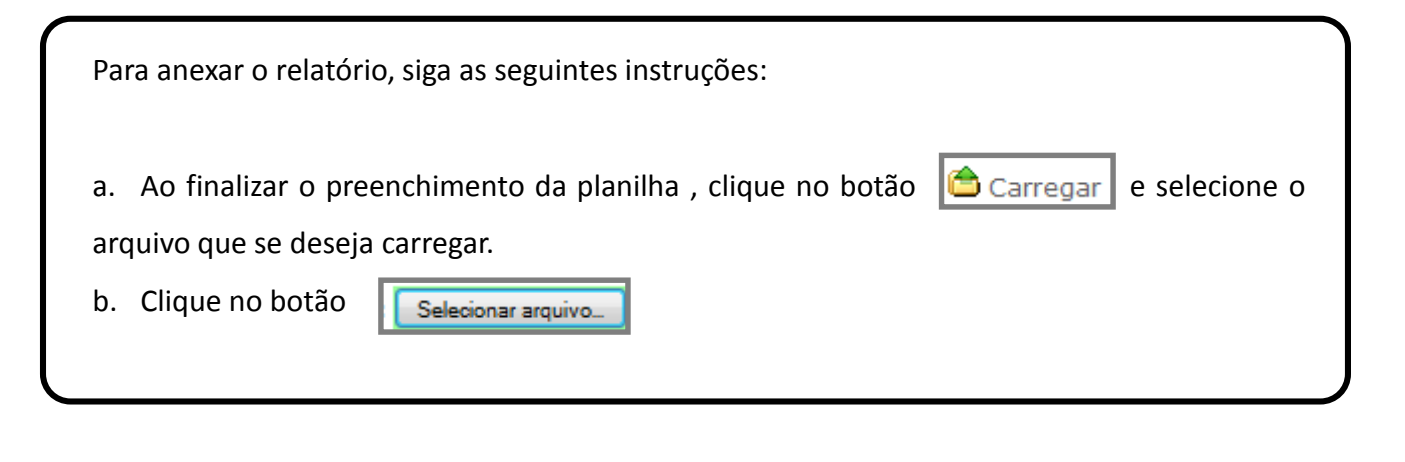

| ITORIZAÇÃO MANEJO IN SITU 为 Retornar 👹 Requerimento disponível para alterações                                                                |               | -        |
|----------------------------------------------------------------------------------------------------|---------------|----------|
| ados Básicos Projeto Anexos Documentos Mensagens                                                                                              |               |          |
| Equipe Espécies Locais Destinação Relatório Anexos                                                                                            |               |          |
| Aqui deve ser carregado (via arquivo excel) o relatório final do Projeto. 3 Ajuda<br>Arquivo Diselecionar arquivo Nenhum arquivo selecionado. | a) 🚖 Carregar | 🕜 Ajuda  |
| Relation                                                                                                    | 💌 🗷 Exportar  | 🗏 Modelo |

Além do modelo de planilha disponibilizado no Sistema GEFAU, as demais informações solicitadas no relatório de atividades, listadas na autorização ou Parecer Técnico, deverão ser apresentadas em arquivo no formato pdf., na sub-aba "Anexo" (ao lado da sub-aba "Relatório"), exibida na figura abaixo. Dentre os documentos que deverão ser apresentados:

- Descrição e registros fotográficos representativos das atividades desenvolvidas, em arquivos digitais de boa resolução;

- Discussão concisa dos resultados obtidos;

- Documento emitido pela(s) instituição(ões) destinatária(s), atestando o recebimento dos animais vivos e mortos resultantes do manejo da fauna silvestre em rodovia;

 Comprovante do treinamento realizado pelo Responsável Técnico com a equipe operacional (lista de presença, registros fotográficos, cópia do material utilizado na capacitação, etc.).

Os procedimentos para incluir os anexos são idênticos aos descritos na página 24.

| Dados Básicos Projeto Anexos Documentos Mensagens      |                                                                                   |  |  |  |  |
|--------------------------------------------------------|-----------------------------------------------------------------------------------|--|--|--|--|
| Equipe Espécies Locais Destinação Relatório Anexos     |                                                                                   |  |  |  |  |
| Aqui podem ser anexados documento<br>Consulta de Anexo | Aqui podem ser anexados documentos ou arquivos complementares ao Projeto. 🕜 Ajuda |  |  |  |  |
| Data do Anexo:                                         | 16/01/2019                                                                        |  |  |  |  |
| Título do Anexo:                                       | Relatório Monitoramento e Manejo de Fauna em Rodovia                              |  |  |  |  |
| Tipo de Anexo:                                         | Relatório de atividades 🔹                                                         |  |  |  |  |
| Responsável:                                           | xxxxxxxxxxxxxxxxxxxxxxxxx                                                         |  |  |  |  |
| Descrição:                                             |                                                                                   |  |  |  |  |
| Nome do Arquivo:                                       |                                                                                   |  |  |  |  |
| Arquivo a Carregar:                                    | Escolher arquivo Nenhum arquivo selecionado                                       |  |  |  |  |
| Detalhes do Arquivo:                                   |                                                                                   |  |  |  |  |
| 🖬 Atualizar 🄊 Retornar 🛛 9 Ajuda                       |                                                                                   |  |  |  |  |

## 6. Menu Anexos

O menu "Anexos" (exibido abaixo) é destinado a compilar todos os documentos e informações do empreendimento, tais como: licenças ambientais, pareceres técnicos e informações técnicas emitidas pelo órgão ambiental licenciador; ofícios; Termo de Ajustamento de Conduta (TAC) e outros arquivos que justifiquem a necessidade de manejo da fauna silvestre.

Note que o menu "Anexos" reúne as informações gerais do empreendimento e as demais abas "Anexos" situadas no menu "Autorizações" estão estritamente relacionadas ao pedido específico de uma determinada autorização.

Para anexar um documento, siga as instruções já detalhadas na página 24.

| Empreendimento<br>Consultorias | Atualização de Anexo<br>Anexe aqui a <sup>o</sup> lit <mark>e do Anexo:</mark> | 09/02/2015                                     |
|--------------------------------|--------------------------------------------------------------------------------|------------------------------------------------|
| Fauna Manejada                 | ambientatudo Anexo:                                                            |                                                |
| Imagens                        | empreendimento                                                                 | Selecione um tipo                              |
| Anexos 🖌                       | Responsável:                                                                   |                                                |
|                                | Descrição:                                                                     |                                                |
|                                | Nome do Arquivo:                                                               |                                                |
|                                | Arquivo a Carregar:                                                            | Selecionar arquivo Nenhum arquivo selecionado. |
|                                | Detalhes do Arquivo:                                                           |                                                |
|                                | 🖬 Atualizar 🕽 Retornar 🗱 Exclu                                                 | ir 😢 Ajuda                                     |

## 7. Requer análise

Finalizado o preenchimento de todos os menus (Consultorias, Autorizações, Imagens e Anexos), bem como todas as abas e sub-abas do menu "Autorizações", será necessário requerer a análise da autorização junto à área técnica do Departamento de Fauna.

Para requerer a análise da autorização:

a. No menu "Autorizações", clique no "Requerimento em Elaboração" da autorização que se deseja requerer a análise. Para selecionar o cadastro correto, confira a identificação do requerimento que aparece na primeira coluna, no campo denominado "Número". No caso exemplificado o número selecionado é 2873880.

b. Na aba "Dados Básicos", sub-aba "Cadastro Autorização", clique no botão Prequerer Análise

| Fauna Silvestre In Situ (Vida Livre) - Manejo in Situ de Fauna Silvestre     Image: Constraint of the Fauna Silvestre       RIFAINA     Image: Constraint of the Fauna Silvestre       Empreendimento     Image: Consultorias       Consultorias     Image: Consultorias |         |                               |                                   |          |                     |                   |                            |    | Extrato<br>(etorna)<br>Carrega<br>Ajuda |
|----------------------------------------------------------------------------------------------------|---------|-------------------------------|-----------------------------------|----------|---------------------|-------------------|----------------------------|----|-----------------------------------------|
| Autorizações (3) Selecione a Autorização: Selecione o tipo de Autorização desejada                                                                                                    |         |                               |                                   | <b>N</b> | ovo                 |                   |                            |    |                                         |
| Fauna Manejada<br>Imagens                                                                                                    | Número  | Categoria                     | Finalidade                        | Destino  | Data<br>Solicitação | Data<br>Conclusão | Situação                   |    |                                         |
| Anexos                                                                                                    | 349 886 | AUTORIZAÇÃO MANEJO IN<br>SITU | Licenciamento Ambiental           |          | 03/09/2018          |                   | Requerimento<br>Elaboração | em | 194                                     |
| Documentos                                                                                                    | 3010189 | AUTORIZAÇÃO MANEJO IN<br>SITU | Licenciamento Ambiental           |          | 24/07/2015          | 03/08/2016        | Autorização Indeferida     |    | 7                                       |
|                                                                                                    | 2930639 | AUTORIZAÇÃO MANEJO IN<br>SITU | Conservação da fauna<br>silvestre |          | 23/03/2015          |                   | Requerimento<br>Elaboração | em | 194                                     |
|                                                                                                    |         |                               |                                   |          |                     |                   |                            |    |                                         |

| [                | Dados Básicos Projeto Anexos C | Occumentos Mensagens                                                                                                    |
|------------------|--------------------------------|----------------------------------------------------------------------------------------------------|
| $\left[ \right]$ | Cadastro Autorização           |                                                                                                    |
|                  | Processo:                      | 888888888888888888888888888888888888888                                                                                                    |
|                  | Autorização:                   | 000003491886 Situação: Requerimento em Elaboração                                                                                                    |
|                  | Finalidade:                    | Licenciamento Ambiental                                                                                                    |
|                  | Objetivo do Manejo in Situ:    | Manejo de Populações de Vida Livre 🔹 🔻                                                                                                    |
|                  |                                | Trata-se do monitoramento e resgate de animais silvestres em rodovias, correspondente à malha viária<br>XXXXXXXXXXXXXXXXXXX, sob responsabilidade do operador XXXXXXXXXXXXXXXXXXXXXXXXXX. |
|                  | Descrição da Finalidade:       |                                                                                                    |
|                  |                                |                                                                                                    |
|                  |                                |                                                                                                    |
|                  | Consultor:                     | SIGAM FAUNA SILVESTRE                                                                                                    |
|                  | Atuali                         | zar Requerimento                                                                                                    |
|                  |                                |                                                                                                    |

c. Aparecerá a mensagem "Após Solicitar Análise não será mais possível alterar este Requerimento. Você confirma?"

d. Clique em ok

e. Note que no canto superior da tela aparecerá uma mensagem "Requerimento não disponível para alterações"

| Image: Apps     Image: Entrada (1) - abreu.cn     Image: Livros - Direction       SIGAM     Image: Autenticidade     Empreendimentos                                                   | isigam.ambiente.sp.gov.br diz<br>Após Solicitar Análise não será mais possível alterar este Requerimento.<br>Você confirma?                                                                           | Cama Infantil Montes |
|----------------------------------------------------------------------------------------------------|----------------------------------------------------------------------------------------------------|----------------------|
| TESTE - Chuchu Beleza<br>Fauna Silvestre In Situ (Vida Livre<br>RIFAINA<br>CBRN/DeFau - Departamento de F<br>NOME DA AUTORIZAÇÃO S Retornar<br>Dados Básicos Projeto Anexos Documentos | e) Manejo in Situ de Fauna Silvestre                                                                                                    |                      |
| Cadastro Autorização                                                                                                    |                                                                                                    |                      |
| Processo: 8888888888<br>Autorização: 0000034918                                                                                                    | 188/1900<br>186 Situação: Requerimento em Elaboração                                                                                                    |                      |
| Finalidade: Licenciamento                                                                                                    | Ambiental                                                                                                    |                      |
| Ubjetivo do Manejo in Situ: Manejo de Pop<br>Trata-se do mo<br>XXXXXXXXXXXXX<br>Descrição da Finalidade:                                                                               | ulações de Vida Livre<br>nitoramento e resgate de animais silvestres em rodovias, correspondente à malha viária<br>0000000000, sob responsabilidade do operador X000000000000000000000000000000000000 |                      |
| Consultor: SIGAM FAUNA                                                                                                    | SILVESTRE                                                                                                    |                      |
| Atualizar Requerime                                                                                                    | ento P <mark>Requerer Análise</mark>                                                                                                    |                      |

Uma vez solicitada a análise, não é possível mais fazer alteração em qualquer aba ou sub-aba do menu "Autorizações".

Após finalizado o pedido, o *status* do requerimento, no Menu "Autorizações", aparecerá com a situação "Requer Análise".

| Consultorias                                                                       |                           |                             |                               |                                   |         |                     |                   |                              |
|------------------------------------------------------------------------------------|---------------------------|-----------------------------|-------------------------------|-----------------------------------|---------|---------------------|-------------------|------------------------------|
| Autorizações (3) Selecione a Autorização: Selecione o tipo de Autorização desejada |                           |                             |                               |                                   |         |                     |                   |                              |
|                                                                                    | Fauna Manejada<br>Imagens | Número                      | Categoria                     | Finalidade                        | Destino | Data<br>Solicitação | Data<br>Conclusão | Situação                     |
|                                                                                    | Anexos<br>Processos       | С <mark>а</mark><br>3491886 | AUTORIZAÇÃO MANEJO IN<br>SITU | Licenciamento Ambiental           |         | 03/09/2018          |                   | Requer Análise               |
| ĺ                                                                                  | Documentos                | <b>ි</b> ද<br>3010189       | AUTORIZAÇÃO MANEJO IN<br>SITU | Licenciamento Ambiental           |         | 24/07/2015          | 03/08/2016        | Autorização Indeferida       |
|                                                                                    |                           | ିର୍ଦ୍ଦ<br>2930639           | AUTORIZAÇÃO MANEJO IN<br>SITU | Conservação da fauna<br>silvestre |         | 23/03/2015          |                   | Requerimento e<br>Elaboração |
|                                                                                    |                           |                             |                               |                                   |         |                     |                   |                              |

## 8. Requer alteração

Para modificar alguma informação ou arquivo existente dentro de um requerimento (pelo próprio interessado ou a pedido do Departamento de Fauna), o interessado deverá solicitar alteração.

Apenas pedidos com situação "Requer análise" e "Em análise" poderão ser submetidos à alteração do requerimento.

Para requerer alteração de um requerimento:

a. No menu "Autorizações", clique no requerimento com a situação "Requer Análise" que se deseja modificar.

| Empreendimento                        | 🛛 Autorizaçã    | ões do Empreendimento                    |                               |
|---------------------------------------|-----------------|------------------------------------------|-------------------------------|
| Autorizações (51)                     | Selecione a Aut | torização: Selecione o tipo de Autorizaç | ão desejada                   |
| Fauna Manejada                        | Número          | Categoria                                | Finalidade                    |
| Imagens                               | La2873880       | AUTORIZAÇÃO MANEJO IN SITU               | Licenciamento Ambiental       |
| Anexos                                | 2869803         | AUTORIZAÇÃO MANEJO IN SITU               | Manejo Populacional e Contro  |
| · · · · · · · · · · · · · · · · · · · | Q2865577        | AUTORIZAÇÃO MANEJO IN SITU               | Licenciamento Ambiental       |
|                                       | Co2861432       | AUTORIZAÇÃO MANEJO IN SITU               | Licenciamento Ambiental       |
|                                       | Q2860519        | AUTORIZAÇÃO MANEJO IN SITU               | Conservação da fauna silvestr |
|                                       | Co2860519       | AUTORIZAÇÃO MANEJO IN SITU               | Conservação da fauna silvestr |
|                                       | Q2860519        | AUTORIZAÇÃO MANEJO IN SITU               | Conservação da fauna silvestr |
|                                       | Co.2859790      | AUTORIZAÇÃO MANEJO IN SITU               | Licenciamento Ambiental       |
|                                       | Q2859790        | AUTORIZAÇÃO MANEJO IN SITU               | Licenciamento Ambiental       |

| b. Na aba "Dados Básicos", sub-aba "Cadastro Autorização", clique no botão | Requerer Alteração |
|----------------------------------------------------------------------------|--------------------|
|                                                                            |                    |

| 1   | IUTORIZAÇÃO MANEJO IN SITU 🏾 为 Re | etornar 🙁 Requerimento não disponível para alterações |  |  |  |  |  |  |
|-----|-----------------------------------|-------------------------------------------------------|--|--|--|--|--|--|
| i ſ | Dados Básicos Projeto Anexos Doci | umentos Mensagens                                     |  |  |  |  |  |  |
|     | Cadastro Autorização              |                                                       |  |  |  |  |  |  |
|     | Processo: 888888888888888/2010    |                                                       |  |  |  |  |  |  |
|     | Autorização:                      | 000002873880 Situação: Requer Análise                 |  |  |  |  |  |  |
|     | Finalidade:                       | Licenciamento Ambiental                               |  |  |  |  |  |  |
|     | Objetivo do Manejo in Situ:       | Levantamento                                          |  |  |  |  |  |  |
|     |                                   |                                                       |  |  |  |  |  |  |
|     | Descrição da Finalidade:          |                                                       |  |  |  |  |  |  |
|     |                                   |                                                       |  |  |  |  |  |  |
|     |                                   |                                                       |  |  |  |  |  |  |
|     | Consultor:                        | SIGAM FAUNA ELVESTRE                                  |  |  |  |  |  |  |
|     |                                   | D Requerer Alteração                                  |  |  |  |  |  |  |
|     |                                   | •                                                     |  |  |  |  |  |  |

| d. Aparecerá a i | mensagem "Alteração solicitada com sucesso!". Clique em ok.            |
|------------------|------------------------------------------------------------------------|
| e. Clique no íco | ne DRetornar                                                           |
| f. Verifique se  | a situação do requerimento alterou de "Requer Análise" para "Alteração |
| Requerida"       |                                                                        |
| g. Aguarde a lib | peração da alteração pela área técnica do Departamento de Fauna.       |
|                  |                                                                        |
|                  |                                                                        |

| Autorizações do Empreendimento       e         AUTORIZAÇÃO MANEJO IN SITU       Setornar         Requerimento não disponível para alterações |
|----------------------------------------------------------------------------------------------------|
| Dados Básicos Projeto Anexos Documentos Mensagens                                                                                            |
| Cadastro Autorização                                                                                                    |
| Processo: 88888888888888888888888888888888888                                                                                                |
| Autorização: 000002873880 Situação: Alteração Requerida                                                                                      |
| Finalidade: Licenciamento Ambiental                                                                                                    |
| Objetivo do Manejo in Situ: Levantamento                                                                                                    |
| Descrição da Finalidade:                                                                                                    |

| Selecione a Au                                                                                                  | Selecione a Autorização: Selecione o tipo de Autorização desejada |                                                   |                  |                |                            |     |  |
|----------------------------------------------------------------------------------------------------|-------------------------------------------------------------------|---------------------------------------------------|------------------|----------------|----------------------------|-----|--|
| Número                                                                                                    | Categoria                                                         | Finalidade                                        | Data Solicitação | Data Conclusão | Situação                   |     |  |
| Q2873880                                                                                                    | AUTORIZAÇÃO MANEJO IN SITU                                        | Licenciamento Ambiental                           | 05/02/2015       |                | Alteração Requerida        | 严   |  |
| Los 2869803                                                                                                    | AUTORIZAÇÃO MANEJO IN SITU                                        | Manejo Populacional e Controle de Fauna Silvestre | 20/01/2015       |                | Requerimento em Elaboração | h   |  |
| Q2865577                                                                                                    | AUTORIZAÇÃO MANEJO IN SITU                                        | Licenciamento Ambiental                           | 06/01/2015       |                | Requerimento em Elaboração | 1   |  |
| Ca2861432                                                                                                    | AUTORIZAÇÃO MANEJO IN SITU                                        | Licenciamento Ambiental                           | 11/12/2014       |                | Alteração Requerida        | m   |  |
| Q2860519                                                                                                    | AUTORIZAÇÃO MANEJO IN SITU                                        | Conservação da fauna silvestre                    | 09/12/2014       | 09/12/2014     | Emitida autorização        | 1   |  |
| Ca2860519                                                                                                    | AUTORIZAÇÃO MANEJO IN SITU                                        | Conservação da fauna silvestre                    | 09/12/2014       | 09/12/2014     | Emitida autorização        | 1   |  |
| Q2860519                                                                                                    | AUTORIZAÇÃO MANEJO IN SITU                                        | Conservação da fauna silvestre                    | 09/12/2014       | 09/12/2014     | Emitida autorização        | 1   |  |
| Co2859790                                                                                                    | AUTORIZAÇÃO MANEJO IN SITU                                        | Licenciamento Ambiental                           | 05/12/2014       | 12/12/2014     | Alteração Liberada         | h   |  |
| Q2859790                                                                                                    | AUTORIZAÇÃO MANEJO IN SITU                                        | Licenciamento Ambiental                           | 05/12/2014       | 12/12/2014     | Alteração Liberada         | h   |  |
| The second second second second second second second second second second second second second second second se | ~                                                                 | 1                                                 |                  |                |                            | 100 |  |

Somente após a liberação da alteração pela área técnica, o empreendedor / interessado poderá fazer as modificações necessárias no requerimento.

Para verificar se houve a liberação da alteração no sistema, acompanhe a mudança de *status* do requerimento no GEFAU de "Alteração requerida" para "Alteração Liberada":

a. No menu "Autorizações", procure pelo número do requerimento da autorização que deseja consultar.

b. Certifique-se que a situação do requerimento mudou para "Alteração Liberada", após liberação pelo Departamento de Fauna.

| ×    | Autorizações do Empreendimento                                    |                            |                                                   |                  |                |                                 |          |  |  |
|------|-------------------------------------------------------------------|----------------------------|---------------------------------------------------|------------------|----------------|---------------------------------|----------|--|--|
| Sele | Selecione a Autorização: Selecione o tipo de Autorização desejada |                            |                                                   |                  |                |                                 |          |  |  |
|      | Número                                                            | Categoria                  | Finalidade                                        | Data Solicitação | Data Conclusão | Situação                        |          |  |  |
| Ľè   | 2873880                                                           | AUTORIZAÇÃO MANEJO IN SITU | Licenciamento Ambiental                           | 05/02/2015       | 09/02/2015     | Alteração Liberada              | <b>P</b> |  |  |
| Ľč   | 2869803                                                           | AUTORIZAÇÃO MANEJO IN SITU | Manejo Populacional e Controle de Fauna Silvestre | 20/01/2015       |                | Requerimento em Elabo Autorizaç | ões do   |  |  |
| C    | 2865577                                                           | AUTORIZAÇÃO MANEJO IN SITU | Licenciamento Ambiental                           | 06/01/2015       |                | Requerimento em Elaboração      | 100      |  |  |
| Ľè   | 2861432                                                           | AUTORIZAÇÃO MANEJO IN SITU | Licenciamento Ambiental                           | 11/12/2014       |                | Alteração Requerida             | 10       |  |  |
| Ľč   | 2860519                                                           | AUTORIZAÇÃO MANEJO IN SITU | Conservação da fauna silvestre                    | 09/12/2014       | 09/12/2014     | Emitida autorização             | 1        |  |  |
| Ľè   | 2860519                                                           | AUTORIZAÇÃO MANEJO IN SITU | Conservação da fauna silvestre                    | 09/12/2014       | 09/12/2014     | Emitida autorização             | 1        |  |  |
| Ľè   | 2860519                                                           | AUTORIZAÇÃO MANEJO IN SITU | Conservação da fauna silvestre                    | 09/12/2014       | 09/12/2014     | Emitida autorização             | 1        |  |  |
| Ľč   | 2859790                                                           | AUTORIZAÇÃO MANEJO IN SITU | Licenciamento Ambiental                           | 05/12/2014       | 12/12/2014     | Alteração Liberada              | her .    |  |  |
|      | 0050700                                                           | AUTORIZAÇÃO MANEJO IN SITU | Liconciamente Ambiental                           | 05/12/2014       | 12/12/2014     | Altoração Liborada              | 103      |  |  |

Com o requerimento liberado para alterações, faça todas as modificações necessárias e submeta o pedido novamente para análise da área técnica, clicando no botão no menu "Autorizações", aba "Dados Básicos", sub-aba "Cadastro Autorização".

Acompanhe sempre a situação de análise em que se encontra o requerimento de uma autorização específica. Lembre-se também de que após liberadas as alterações, os requerimentos também passarão pela fase de análise pelo Departamento de Fauna!!!